Quick Guide - How to Use Books24x7

- 1. Go to library's home page at <a href="https://www.swinburne.edu.my/library">https://www.swinburne.edu.my/library</a>
- Click A Z Databases > Click alphabet 'B' > Scroll down the alphabetical list and click on Books24x7.

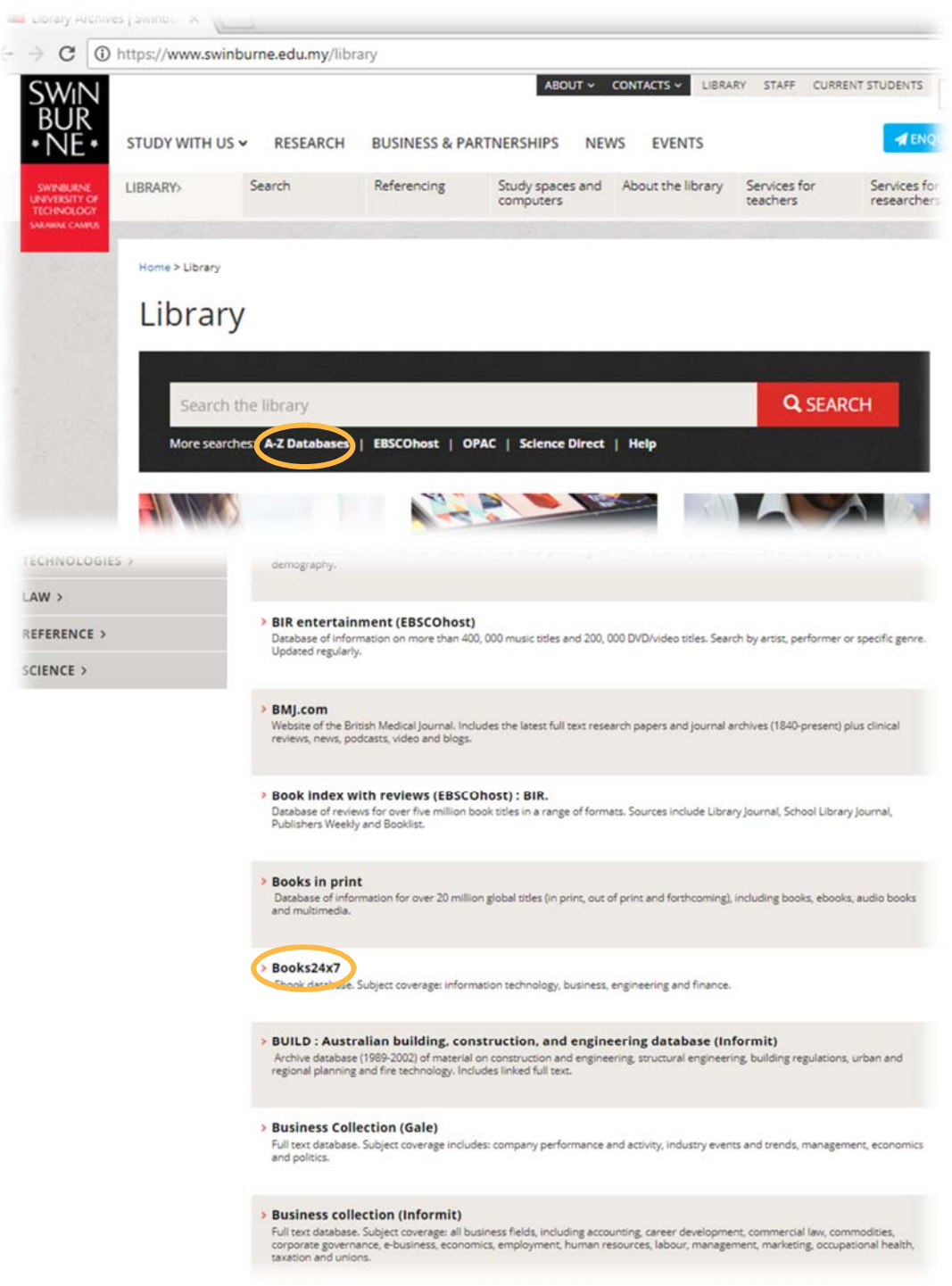

3. Enter your library (Angka.sa2) User ID and password.

| SWIN<br>BUR<br>* NE *    | SWINBURNE<br>UNIVERSITY OF<br>TECHNOLOGY |
|--------------------------|------------------------------------------|
| Swinburne Sa             | arawak Library                           |
| User ID                  |                                          |
| Password                 |                                          |
| Lc                       | gin                                      |
| Forgot P                 | assword?                                 |
| Cont                     | act Us                                   |
| Powered b<br>Copyright(C | y Angka.sa2<br>) SAINS, 2018             |
|                          |                                          |

- 4. That will take you to the Books24x7, which you can start searching for your keywords or browse by topic.
- 5. When you are logged in, you will see this message on the top right of the screen.

Personal account | Swinburne University Of Technology (Sarawak Campus)

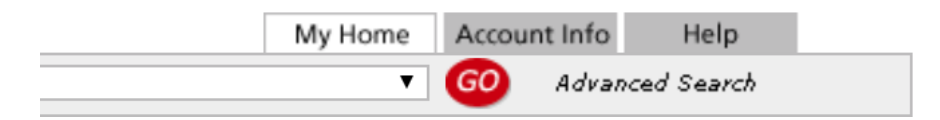

# Basic/Quick Search

| books24x7        | 1                                                                                                    | 2 3 My H                                                                                                    | lome 5 Junt Info Help                                                                                                    |  |  |  |
|------------------|----------------------------------------------------------------------------------------------------|----------------------------------------------------------------------------------------------------|----------------------------------------------------------------------------------------------------|--|--|--|
| LOG OUT          | SUPPORT Search: organizational development                                                                                                    | All Content  All Collections                                                                                                    | Advanced Search                                                                                                    |  |  |  |
| My Home          | Tools: 🐚 🗹 🕂 Plus text 🌏 Tips                                                                                                    | General Info Gineral Info Titles FinancePro                                                                                         |                                                                                                    |  |  |  |
| Personal Folders |                                                                                                    | - ISBNs IT, Productivity and Collaboration Tools Videos                                                                             | 4                                                                                                    |  |  |  |
| Default          | What's New                                                                                                    | - Author/Speaker<br>- Publishers<br>My History                                                                                      | Eg Browse Topics                                                                                                    |  |  |  |
| System Folders   | Titles @ Books24x7                                                                                                    | Code Listings What's New                                                                                                    | View by:                                                                                                    |  |  |  |
| What's New       | 0 BOOK524X7                                                                                                    | In Notes                                                                                                    | Business Topics V                                                                                                    |  |  |  |
| Top Titles       | Books24x7 News                                                                                                    | What are you coarching for?                                                                                                    | Desktop Video Topics<br>IT and Technical Video T<br>Finance Topics                                                                                                    |  |  |  |
| Recommended      |                                                                                                    | what are you searching for r                                                                                                    |                                                                                                    |  |  |  |
| History          | You can create notes quickly and easily without leaving the page. To make notes, click on the notes tool and                                                                                                    | Search Hints                                                                                                    | Publisher     Publisher     Employee Training &     Development     Finance & Accounting     Hospitality & Tourism     Human Resources     Compensation     Diversity     Employee fulfillment &     Retention     Health & Safety     HR Policy     Legal Aspects     Performance     Recruitment & Hiring |  |  |  |
| Manage Folders   | page. When viewing a context page, you can attach<br>notes to the page at the paragraph level by selecting any of the                                                                                                    | As you type into the search box, the Books24x7 search engine<br>anticipates what you're typing and offers suggestions in real time. |                                                                                                    |  |  |  |
|                  | anchors shown at the beginning of every paragraph or line. Find<br>out more.                                                                                                    | You can choose one of the suggestions offered, or simply continue<br>typing your search terms.                                      |                                                                                                    |  |  |  |
|                  | Citations                                                                                                    | Are you new to Books24x7?                                                                                                    |                                                                                                    |  |  |  |
|                  | Books24x7 offers the ability to easily cite resources<br>On each content page, you will notice a citation link<br>near the title information. Simply click and select a<br>citation style to generate the reference, then copy and paste it into<br>your document. Individuals with a RefWorks account can also<br>export a citation by clicking the "Export to RefWorks" link. Find out<br>more. | Take the virtual tour and consult the Getting Started section<br>Take the<br>Virtual Tour                                           |                                                                                                    |  |  |  |
|                  | Upcoming Webinars                                                                                                    | Good to Know                                                                                                    | International Business                                                                                                    |  |  |  |
|                  | SkillSoft offers a number of free webinars on HR and Learning topics. View the full list of upcoming and archived webinars.                                                                                                    | View Live Statistics<br>View all Collections<br>Comino Soon List                                                                    | Management & Leadership                                                                                                    |  |  |  |

1 Enter your search term(s) or phrase in the search box that is located near the top of every page.

2 You can limit the scope of your search to enhance results:

- All Content Search the full-text of each title, as well as the descriptive content.
- General Info: All- Search only the descriptive content.
- General Info: Titles, ISBNs, Authors/Speakers, Publishers Search only the selected Info field.
- Code Listings Search only text that has been marked a "Code Listing".
- My Folders Search the full text of all titles in your Personal Folders.
- In Notes Search through all Notes.
- 3 You can also limit your search to specific topic by clicking the drop menu button of All **Collections** based on your preferences *or:*
- 4 Use **Browse Topics** to search for a title by selecting a topic
- 5 Click **Go** button. The search result list displays.

| LOG OUT                                                                | SUPPORT                                                                                    | Search: 0                                                                            | rganizational            | Deveploment                   |                                | - Titles             | •        | All Collection | s                 |       |                                                                                                    | • 60                                                                               | Advanced Search                          |
|------------------------------------------------------------------------|--------------------------------------------------------------------------------------------|--------------------------------------------------------------------------------------|--------------------------|-------------------------------|--------------------------------|----------------------|----------|----------------|-------------------|-------|----------------------------------------------------------------------------------------------------|------------------------------------------------------------------------------------|------------------------------------------|
| Browse                                                                 |                                                                                            | Tools:                                                                               | back to<br>list          | export                        | <ul> <li>Minus Text</li> </ul> | ?) Tips              |          |                |                   |       |                                                                                                    |                                                                                    |                                          |
| earch Res                                                              | ults                                                                                       |                                                                                      |                          |                               |                                |                      |          |                |                   | G     | Browca                                                                                                    | Topics                                                                             |                                          |
| 0 titles foun                                                          | d for query:                                                                               |                                                                                      |                          |                               |                                |                      |          |                |                   | -     | BIOWSE                                                                                                    | ropics                                                                             |                                          |
| rganizational                                                          | development                                                                                |                                                                                      | in Title                 | 5                             |                                | All Collec           | tion     |                |                   |       | View by:<br>Business To                                                                                                    | nics                                                                               | •                                        |
| Search Within                                                          |                                                                                            |                                                                                      |                          |                               |                                | All Content          |          | • Search       |                   |       | Audio Bo                                                                                                    | oks                                                                                |                                          |
| tles: [ <b>1-10</b> ]                                                  | (of 10)                                                                                    |                                                                                      |                          |                               |                                |                      |          | ٠              | Filter Op         | tions | <ul> <li>Business</li> <li>Business</li> </ul>                                                                                                    | Analysis<br>Skills                                                                 |                                          |
|                                                                        | Title                                                                                      |                                                                                      |                          |                               |                                |                      |          |                |                   |       | Corporate<br>Interview                                                                                                    | e Case St                                                                          | udies &                                  |
|                                                                        |                                                                                            |                                                                                      |                          |                               |                                |                      |          |                |                   |       | Employee                                                                                                    | e Training                                                                         | <b>j &amp;</b>                           |
| Management and<br>the Human Factor<br>Management<br>Management<br>Come | Dy Frank E.P.<br>Springer © 2016 (2<br>ISBN:07833190743)<br>Topics: Change<br>Accessed tod | Dievernich, K<br>63 pages) <i>Citatic</i><br>87<br>e Managemer<br>ay<br>Vorkplace: F | nt Oliver to People-Cent | karski and Ji<br>tred Organi: | zational Develo                | pment                |          |                | add to            | 2     | <ul> <li>Internati</li> <li>Managen</li> <li>Marketin</li> <li>Project M</li> <li>Quality &amp;<br/>Managen</li> <li>Social Me</li> <li>Sustainal</li> </ul> | onal Bus<br>nent & Le<br>g & Sales<br>lanagem<br>Manufac<br>nent<br>edia<br>bility | iness<br>adership<br>;<br>ent<br>:turing |
| Human<br>Workplace                                                     | by Andy Swar<br>Kogan Page © 201                                                           | in<br>8 (232 pages) <i>Cit</i><br>23                                                 | ation                    |                               |                                |                      |          |                | folders           | 5     | <ul> <li>Team Ski</li> <li>Technolo</li> </ul>                                                                                                    | lls<br>gy in Bus                                                                   | iness                                    |
|                                                                        | Topics: Organi                                                                             | zational Deve                                                                        | lopment, En              | nployee Fulfil                | lment & Retentio               | n                    |          |                |                   |       |                                                                                                    |                                                                                    |                                          |
| Consultancy,<br>Organizational<br>Development and                      | Consultancy,<br>by Julie Hodg                                                              | Organizatio                                                                          | onal Develo              | pment and                     | Change: A Prac                 | tical Guide to Deliv | ering Va | lue            | add to<br>folders | 5     |                                                                                                    |                                                                                    |                                          |

### Advanced Search

Books24x7 Advanced Search button is located on the right of the GO button.

|         |           |                 |           |             |                 | Personal account   Swinburne Ur | niversity | Of Technology (Sarawak Campus) |
|---------|-----------|-----------------|-----------|-------------|-----------------|---------------------------------|-----------|--------------------------------|
| books24 | ×7        |                 |           |             |                 | My Home                         | Accou     | unt Info Help                  |
| LOG OUT | I SUPPORT | Search:         |           | All Content | All Collections |                                 | 60        | Advanced Search                |
| My Home | Tools:    | Di 🍘 🕀 Plus ter | t ?) Tips |             |                 |                                 |           |                                |

The advanceed search page is divided into three major sections.

Each section provides additional criteria that you can use to further refine your search. Use as many or as few of the criteria required to achieve the results you need.

| 🖸 (16) Sufia 🗙 🕻                                                                                                    | 🕞 sambal ik 🗙 🎦 Resepi Sa 🗙 🕒 WhatsAp 🗙 🎦 OPAC, Sw 🗙 🥞                                                                                                    | Books24: X 🐵 Books24: X                                                                            |
|----------------------------------------------------------------------------------------------------|----------------------------------------------------------------------------------------------------|----------------------------------------------------------------------------------------------------|
| ← → C ①                                                                                                    | Secure   https://swinburnedb.librarynet.com.my:3189/advancedsearch                                                                                                    | asp 🔍 🗘 :                                                                                          |
| 👖 Apps 🔲 Library                                                                                                    | Sarawak, Mala 💻 Library Melbourne 💷 Blackboard Learn 🚯 IR SharePoint                                                                                                    | 🕒 Angka.sa2 Login 🧧 E-leave 🕒 Pharos Logon 🛛 »                                                     |
| books24x7<br>Log out Conten<br>Advanced Sk Genera<br>Use Advan Genera<br>Conten<br>Conten<br>Cont | Pe<br>1 T Full Text T Full Text Info: All Info: ISBNs Info: Authors/Speakers Info: Authors/Speakers Info: Code Listings                                                                                       | ersonal account   Swinburne University Of Technology (Sarawak Campus)<br>My Home Account Info Help |
| Search: Conten                                                                                                    | t: Full Text Organizational Development 2                                                                                                    |                                                                                                    |
| Using: Exact P<br>Words i<br>Any word<br>Restrict the Exact P<br>Boolear<br>Search In: 4                                                                                                    | hrase 3<br>n proximity<br>ds<br>ds<br>hrase f the library<br>All Items<br>Folders All Folders T<br>From the following collections:<br>All Collections<br>BusinessPro FinancePro IT, Productivity and Collabor | ration Tools Videos 🛛 ITPro                                                                        |
| Specify additional                                                                                                    | constraints                                                                                                    |                                                                                                    |
| Additional Inc<br>Fields: 5                                                                                                    | Iude all • of the following criteria         General Info: All • Contains • program desig         General Info: All • Contains • change manage         • Copyright Year • Date                                | e.g. 1999                                                                                          |

Limit the scope of your search for precise search results.

**1 Content: Full Text** - Search the full text of each title, including the descriptive content.

- General Info: All Search only the descriptive content.
- General Info: Titles, ISBNs, Authors/Speakers, Publishers Search only the specific Info field.
- Content: Code Listing Search only text that has been marked a "Code Listing".
- In Notes Search all notes.

### Swinburne University of Technology Sarawak Campus Information Resources (Library)

2 Enter a word or phrase into the search box.

3 Then choose the type of search you would like to perform:

- Words in proximity Results are ranked based on how close words appear within the same page.
- Any words Results are based on the occurrence of any of the words specified.
- All words Results are based on the occurrence of all of the words within an HTML page.
- Exact Phrase Results are based on the occurrence of the phrase exactly as entered.
- Boolean Recognizes AND, OR, and NOT in your search statement as Boolean operators.
- 4 Limit the scope of your search by choosing to search a subset of the library Search All Items, your Folders, or one or more collections.

5 Add up to three additional search criteria, each one with different constraints. This also allows you to limit your search to titles in a specific copyright range.

6 Click **Go** button. The search result list displays.

| books24x                       |                                      |                                 |                                                        |                                                      |              | My Hog                 | an Account Info Help                                     | Per  | sonal acc   |
|--------------------------------|--------------------------------------|---------------------------------|--------------------------------------------------------|------------------------------------------------------|--------------|------------------------|----------------------------------------------------------|------|-------------|
| LOG OUT                        | SUPPORT                              | Search: organizational deve     | lopment                                                | All Content                                          | •            | All Collections        | le Account into neip                                     | Ŧ    | <u>60</u> . |
| Browse                         | -                                    | Tools: Tools: (-                | -) Minus Text ?) Tips                                  | 5                                                    |              |                        |                                                          |      |             |
| Search Res                     | ults                                 |                                 |                                                        |                                                      |              |                        | Browse Topics                                            |      |             |
| 678 titles fou                 | nd for query:                        |                                 |                                                        |                                                      |              | S ISS                  | View by:                                                 |      |             |
| organizational (               | development                          | in All Content                  |                                                        |                                                      |              |                        | Business Topics                                          |      | •           |
| Search<br>Within               |                                      |                                 |                                                        | All Content                                          | •            | Search                 | Audio Books                                              |      |             |
| Titles: [1-10]                 | 11-20 21-30                          | 31 (of 678)                     |                                                        |                                                      | ÷F           | ilter Options          | Business Analysis Business Skills Corporate Case Studies | : &  |             |
| Ti                             | tle                                  |                                 |                                                        |                                                      |              |                        | Interviews                                               |      |             |
|                                |                                      |                                 |                                                        |                                                      |              |                        | Development                                              |      |             |
| Action                         | Action Learnin                       | ng Worldwide: Experience        | s of Leadership and O                                  | rganizational                                        | ٢            | add to<br>folders      | Hospitality & Tourism                                    |      |             |
| worldwide                      | by Yury Boshyk                       | (ed)                            |                                                        |                                                      |              | _                      | Human Resources                                          |      |             |
| Equivalences of loadership     | Palgrave Macmillan                   | © 2002 (329 pages) Citation     |                                                        |                                                      |              |                        | International Business                                   |      |             |
| destigneed                     | ISBN:9780333968703                   | 3                               |                                                        |                                                      |              |                        | Management & Leader                                      | snip |             |
| tay badyt 🔆                    | Top Section                          | on Hits (of 5 in this title)    |                                                        |                                                      |              |                        | Project Management                                       |      |             |
|                                |                                      |                                 | Preface (Notes o<br>Chapter 2: Action                  | n the Contributors)                                  | and Critical | Pofloction             | Quality & Manufacturin                                   | g    |             |
|                                | _                                    |                                 | Approaches (Two<br>Chapter 19: Tibe                    | o early programmes)<br>tan Buddhism and Action       | n Reflection | Learning <sup>TM</sup> | Social Media                                             |      |             |
|                                |                                      |                                 | Philosophy (Action<br>being in the work                | on Reflection Learning: w<br>d)                      | e learn by   | doing and              | Sustainability Team Skills                               |      |             |
|                                | Relevant Chap                        | pters in the Table of Contents  |                                                        |                                                      |              |                        | Technology in Business                                   | 5    |             |
|                                |                                      |                                 |                                                        |                                                      |              |                        |                                                          |      |             |
| Consultancy,<br>Organizational | Consultancy,<br>Delivering Va        | Organizational Developm         | ent and Change: A Pra                                  | actical Guide to                                     | C            | add to<br>folders      |                                                          |      |             |
| Development and<br>Change      | by Julie Hodg                        | es                              |                                                        |                                                      |              |                        |                                                          |      |             |
| III III                        | Kogan Page © 201<br>ISBN:97807494786 | 7 (328 pages) Citation<br>36    |                                                        |                                                      |              |                        |                                                          |      |             |
|                                | • Top Section                        | ion Hits (of 4 in this title)   |                                                        |                                                      |              |                        |                                                          |      |             |
|                                |                                      |                                 | Chapter 01: The Nature a<br>Structure and Dynamics (   | and Value of Consultancy<br>of the Global Consulting | (The         |                        |                                                          |      |             |
|                                |                                      |                                 | Chapter 05: Designing ar                               | d Delivering Intervention                            | 15           |                        |                                                          |      |             |
|                                |                                      |                                 | (Identifying Interventions)<br>Chapter 02: Roles and R | )<br>esponsibilities of Consult<br>sultancies)       | ing          |                        |                                                          |      |             |
|                                | Relevant Cha                         | apters in the Table of Contents | (external vs internal Con                              | sunanüles)                                           |              |                        |                                                          |      |             |

# **Further Help**

If you need further help, please contact any of the library staff :

- At Library Service Desk
- Email : <u>IR@swinburne.edu.my</u>
- Phone : +6 082 260936

### Reference

Books24x7 2018, *Search Help*, Books24x7, viewed 17 Ocober 2018, <https://documentation.skillsoft.com/bkb/index.htm#30392.htm>

Books24x7 2018, *Advanced Search*, Books24x7, viewed 17 Ocober 2018, <https://documentation.skillsoft.com/bkb/index.htm#30394.htm>

Swinburne Sarawak Library/RR/Nov 2018